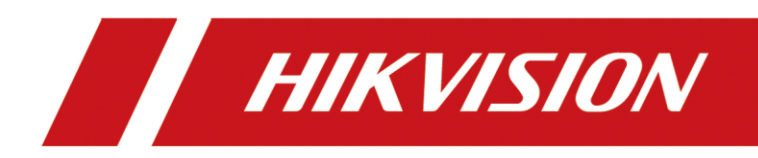

# Wireless Dongle

Quick Start Guide

# **Legal Information**

#### About this Document

- This Document includes instructions for using and managing the Product. Pictures, charts, images and all other information hereinafter are for description and explanation only.
- The information contained in the Document is subject to change, without notice, due to firmware updates or other reasons. Please find the latest version of the Document at the Hikvision website (<u>https://www.hikvision.com</u>). Unless otherwise agreed, Hangzhou Hikvision Digital Technology Co., Ltd. or its affiliates (hereinafter referred to as "Hikvision") makes no warranties, express or implied.
- Please use the Document with the guidance and assistance of professionals trained in supporting the Product.

#### **About this Product**

This product can only enjoy the after-sales service support in the country or region where the purchase is made.

#### Acknowledgment of Intellectual Property Rights

- Hikvision owns the copyrights and/or patents related to the technology embodied in the Products described in this Document, which may include licenses obtained from third parties.
- Any part of the Document, including text, pictures, graphics, etc., belongs to Hikvision. No part of this Document may be excerpted, copied, translated, or modified in whole or in part by any means without written permission.
- **HIKVISION** and other Hikvision's trademarks and logos are the properties of Hikvision in various jurisdictions.
- Other trademarks and logos mentioned are the properties of their respective owners.
- **HDMI**<sup>\*\*</sup> The terms HDMI and HDMI High-Definition Multimedia Interface, and the HDMI Logo are trademarks or registered trademarks of HDMI Licensing Administrator, Inc. in the United States and other countries.

#### LEGAL DISCLAIMER

- TO THE MAXIMUM EXTENT PERMITTED BY APPLICABLE LAW, THIS DOCUMENT AND THE PRODUCT DESCRIBED, WITH ITS HARDWARE, SOFTWARE AND FIRMWARE, ARE PROVIDED "AS IS" AND "WITH ALL FAULTS AND ERRORS". HIKVISION MAKES NO WARRANTIES, EXPRESS OR IMPLIED, INCLUDING WITHOUT LIMITATION, MERCHANTABILITY, SATISFACTORY QUALITY, OR FITNESS FOR A PARTICULAR PURPOSE. THE USE OF THE PRODUCT BY YOU IS AT YOUR OWN RISK. IN NO EVENT WILL HIKVISION BE LIABLE TO YOU FOR ANY SPECIAL, CONSEQUENTIAL, INCIDENTAL, OR INDIRECT DAMAGES, INCLUDING, AMONG OTHERS, DAMAGES FOR LOSS OF BUSINESS PROFITS, BUSINESS INTERRUPTION, OR LOSS OF DATA, CORRUPTION OF SYSTEMS, OR LOSS OF DOCUMENTATION, WHETHER BASED ON BREACH OF CONTRACT, TORT (INCLUDING NEGLIGENCE), PRODUCT LIABILITY, OR OTHERWISE, IN CONNECTION WITH THE USE OF THE PRODUCT, EVEN IF HIKVISION HAS BEEN ADVISED OF THE POSSIBILITY OF SUCH DAMAGES OR LOSS.
- YOU ACKNOWLEDGE THAT THE NATURE OF THE INTERNET PROVIDES FOR INHERENT SECURITY RISKS, AND

HIKVISION SHALL NOT TAKE ANY RESPONSIBILITIES FOR ABNORMAL OPERATION, PRIVACY LEAKAGE OR OTHER DAMAGES RESULTING FROM CYBER-ATTACK, HACKER ATTACK, VIRUS INFECTION, OR OTHER INTERNET SECURITY RISKS; HOWEVER, HIKVISION WILL PROVIDE TIMELY TECHNICAL SUPPORT IF REQUIRED.

- YOU AGREE TO USE THIS PRODUCT IN COMPLIANCE WITH ALL APPLICABLE LAWS, AND YOU ARE SOLELY RESPONSIBLE FOR ENSURING THAT YOUR USE CONFORMS TO THE APPLICABLE LAW. ESPECIALLY, YOU ARE RESPONSIBLE, FOR USING THIS PRODUCT IN A MANNER THAT DOES NOT INFRINGE ON THE RIGHTS OF THIRD PARTIES, INCLUDING WITHOUT LIMITATION, RIGHTS OF PUBLICITY, INTELLECTUAL PROPERTY RIGHTS, OR DATA PROTECTION AND OTHER PRIVACY RIGHTS. YOU SHALL NOT USE THIS PRODUCT FOR ANY PROHIBITED END-USES, INCLUDING THE DEVELOPMENT OR PRODUCTION OF WEAPONS OF MASS DESTRUCTION, THE DEVELOPMENT OR PRODUCTION OF CHEMICAL OR BIOLOGICAL WEAPONS, ANY ACTIVITIES IN THE CONTEXT RELATED TO ANY NUCLEAR EXPLOSIVE OR UNSAFE NUCLEAR FUEL-CYCLE, OR IN SUPPORT OF HUMAN RIGHTS ABUSES.
- IN THE EVENT OF ANY CONFLICTS BETWEEN THIS DOCUMENT AND THE APPLICABLE LAW, THE LATTER PREVAILS.

#### © Hangzhou Hikvision Digital Technology Co., Ltd. All rights reserved.

## Applicable Models

This manual is applicable to Wireless Dongle.

## Symbol Conventions

The symbols that may be found in this document are defined as follows.

| Symbol           | Description                                                                                                    |
|------------------|----------------------------------------------------------------------------------------------------|
| <b>i</b> Note    | Provides additional information to emphasize or supplement important points of the main text.                                                                   |
| <b>A</b> Caution | Indicates a potentially hazardous situation, which if not avoided, could result in equipment damage, data loss, performance degradation, or unexpected results. |
| Danger           | Indicates a hazard with a high level of risk, which if not avoided, will result in death or serious injury.                                                     |

# **TABLE OF CONTENTS**

| Wireless Dongle Screen Mirroring | 1 |
|----------------------------------|---|
| 1. Automatic Pairing Mirroring   | 1 |
| 1.1 DP Mirroring                 | 1 |
| 1.2 ScreenCast Mirroring         | 2 |
| 2. Manual Pairing Mirroring      | 4 |
| 3. NFC Mirroring                 | 5 |
| 4. Enable BYOM                   | 6 |
|                                  |   |

# Wireless Dongle Screen Mirroring

Through a wireless dongle, the screen of your PC or mobile phone can be mirrored to the Interactive Flat Panel.

## **i** Note

- Before mirroring the screen, please ensure that the Interactive Flat Panel's hotspot has been turned on (the hotspot will also be automatically turned on after inserting the wireless dongle).
- The effect is good when the screen mirroring distance is within 10 m, and the actual Wi-Fi environment shall prevail.
- When the wireless dongle detects a new version, it will automatically upgrade (which may take a long time). Do not pull out the wireless dongle during the upgrade process.
- After the wireless dongle is connected to the USB Type-C charging port of PC, you can charge the PC by connecting the PC's charger to the Type-C female port at the rear of the wireless dongle. It supports up to 60 W fast charging. Pay attention to avoid violent plugging.

## 1. Automatic Pairing Mirroring

If your PC supports DP (Display Port) output, you can mirror PC's screen on the Interactive Flat Panel through DP Mirroring. If not, you can run ScreenCast to mirror your screen.

## 1.1 DP Mirroring

#### Steps

Step 1 Insert the wireless dongle into the USB Type-C or Type-A port of the Interactive Flat Panel, and the wireless dongle will be paired with the Interactive Flat Panel automatically.

# 

Do not unplug the wireless dongle while paring.

- Step 2 After the prompt "Pairing Succeeded" appears on the Interactive Flat Panel, unplug the wireless dongle and connect it to the USB Type-C port (supporting DP protocol) of PC.
- Step 3 After the prompt appears on the Interactive Flat Panel, you can mirror your screen by pressing the button on the wireless dongle. Press again to stop mirroring.

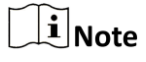

The default resolution is 4K when mirroring the screen in DP mode.

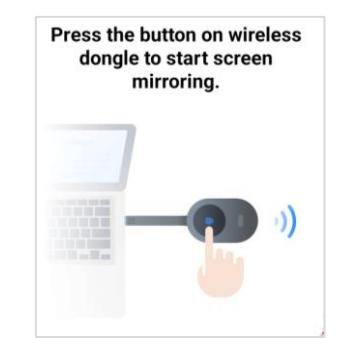

Figure 1-1 Interactive Flat Panel Prompt

## iNote

If you need to play audio simultaneously on the Interactive Flat Panel in DP mode, please select "Wonder Dongle" sound card.

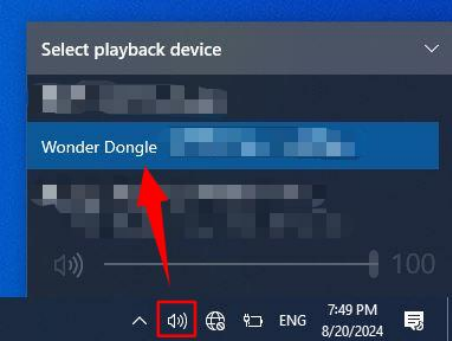

Figure 1-2 Select Wonder Dongle

### 1.2 ScreenCast Mirroring

#### Steps

Step 1 Insert the wireless dongle into the USB Type-C or Type-A port of the Interactive Flat Panel, and the wireless dongle will be paired with the Interactive Flat Panel automatically.

## **i** Note

After paired, there is no need to pair again when the hotspot of Interactive Flat Panel does not change.

## Caution

Do not unplug the wireless dongle while paring.

Step 2 After the prompt "Pairing Succeeded" appears on the Interactive Flat Panel, unplug the wireless dongle.

Step 3 Connect the wireless dongle to the PC.

• Windows Operating System / macOS

According to the guide on the Interactive Flat Panel, connect the wireless dongle to the USB Type-C or Type-A port of PC, and the PC will automatically run ScreenCast.

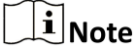

- When the wireless dongle connects to PC for the first time, you need to manually run ScreenCast. Take the operation of Windows 10 as an example: My PC → ScreenCast Disk → ScreenCast.exe.
- When the PC runs ScreenCast for the first time, screen can be mirrored without waiting for installing the driver.

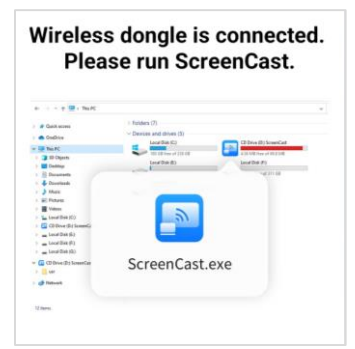

Figure 1-3 Interactive Flat Panel Prompt

Step 4 After the prompt "Connected" appears on ScreenCast, you can mirror your screen to the Interactive Flat Panel through the following methods according to the actual situation:

- Press the button on the wireless dongle (Only supported by Type-C Dongle).
- Click **Start Mirroring** on ScreenCast.

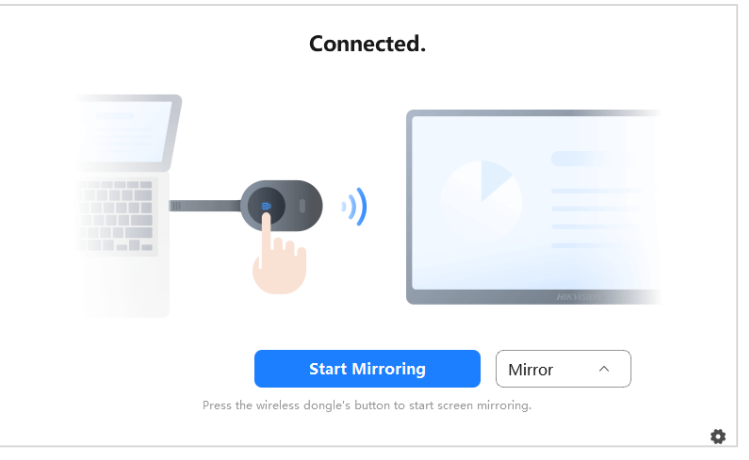

Figure 1-4 Start Mirroring

Step 5 (Optional) Operate the following functions:

- Stop Mirroring:
  - Press the button on the wireless dongle again (Only supported by Type-C Dongle).
  - Click **Stop Mirroring** on ScreenCast.

- Duplicate Mode: Duplicate the PC's screen on the Interactive Flat Panel.
- Extend Mode: Extend the PC's screen on the Interactive Flat Panel.
- Audio Play: Tap 🖄 or 🗇 to turn on or turn off the audio.
- Reverse Control: Tap 🖾 or 🗟 to enable or disable the reverse control. After enabling it, you can control PC by the Interactive Flat Panel.

## **i**Note

When PC connects to the wireless dongle for the first time, you need to select extend mode to use, and click  $\Rightarrow$  **Install Virtual Sound Card** to turn on sound manually.

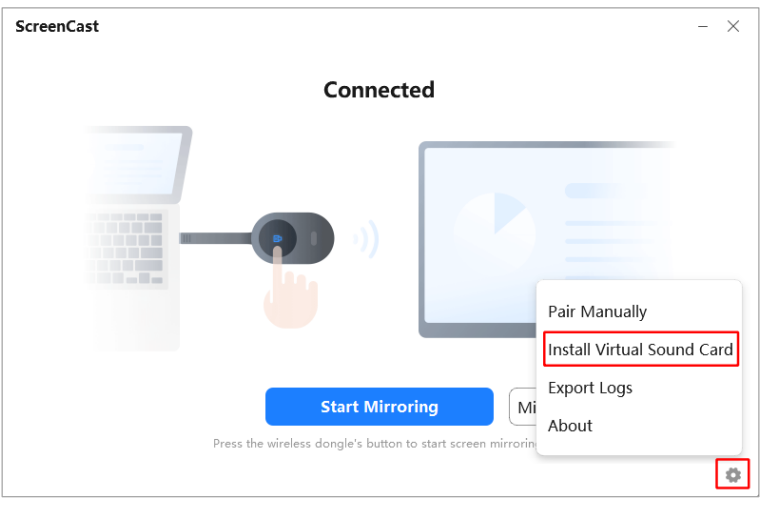

Figure 1-5 Install Virtual Sound Card Manually

## 2. Manual Pairing Mirroring

## **i**Note

The name, password and IP address of the Wi-Fi that the Interactive Flat Panel connects have been obtained.

| Settings           |                            |   |
|--------------------|----------------------------|---|
| Network            | Network > Wireless Network |   |
| 📃 Display          | WLAN                       |   |
| م) Audio           | Select Network             | > |
| A Language & Input |                            |   |

Figure 1-6 Check Wi-Fi Name

| Settings           |                            |
|--------------------|----------------------------|
| Network            | Network > Wireless Network |
| 📃 Display          | 100.1                      |
| م Audio            | IP Address                 |
| A Language & Input | MAC Address                |
|                    | Connecting Speed 103Mbps   |

Figure 1-7 Check IP Address

#### Steps

Step 1 Insert the wireless dongle into the USB Type-C or Type-A port of PC, and the PC will automatically run ScreenCast.

### **i**Note

Windows Operating System / macOS: When PC connects to the wireless dongle for the first time, you need to manually run **ScreenCast**. Take the operation of Windows 10 as an example: My PC  $\rightarrow$  ScreenCast Disk  $\rightarrow$  ScreenCast.exe.

Step 2 Click , select **Pair Manually**, set and save the Wi-Fi name, password and IP address of the Interactive Flat Panel.

| Pair Manually         |                  | ×                            |  |
|-----------------------|------------------|------------------------------|--|
| Network Name          |                  | <ul> <li>✓ Search</li> </ul> |  |
| Network Password      | Enter password.  |                              |  |
| IP Address of Display | Enter IP address | of the                       |  |
|                       |                  |                              |  |
|                       | Cancel           |                              |  |
|                       |                  |                              |  |

Figure 1-8 Pair Manually

Step 3 After the prompt "Connected" appears on **ScreenCast**, press the button on the wireless dongle to mirror your screen to the Interactive Flat Panel.

### 3. NFC Mirroring

Through a wireless dongle, the screen of your mobile phone (only Android phones) can be mirrored to the Interactive Flat Panel.

#### **Before You Start**

- NFC Mirroring is only supported on Android phones. Please use Android phones to operate.
- Your Android phone has been installed with WonderCast and enabled NFC.
- Your Android phone and the Interactive Flat Panel are in the same LAN.

Step 1 Insert the wireless dongle into the USB Type-C or Type-A port of the Interactive Flat Panel, and the wireless dongle will be paired with the Interactive Flat Panel automatically. After the prompt "Pairing Succeeded" appears on the Interactive Flat Panel, unplug the wireless dongle.

## Caution

Do not unplug the wireless dongle while paring.

Step 2 Stick the wireless dongle to the back of your mobile phone, and the screen can be mirrored after the prompt appears on your phone.

## 4. Enable BYOM

After enabling BYOM (Bring Your Own Meeting), you can choose to use the camera and microphone of the Interactive Flat Panel during the video conference on your PC.

#### **Before You Start**

- Turn on hotspot on your Interactive Flat Panel.
- The wireless dongle has been paired with the Interactive Flat Panel. After paired, there is no need to pair again when the hotspot of Interactive Flat Panel does not change.
- The Interactive Flat Panel is equipped with internal/external camera and microphone.

Connect the wireless dongle to the USB Type-C or Type-A port of PC, and wait until BYOM is enabled.

### **i** Note

When the prompt "Press the button on wireless dongle to start mirroring" appears on the Interactive Flat Panel, BYOM is enabled.

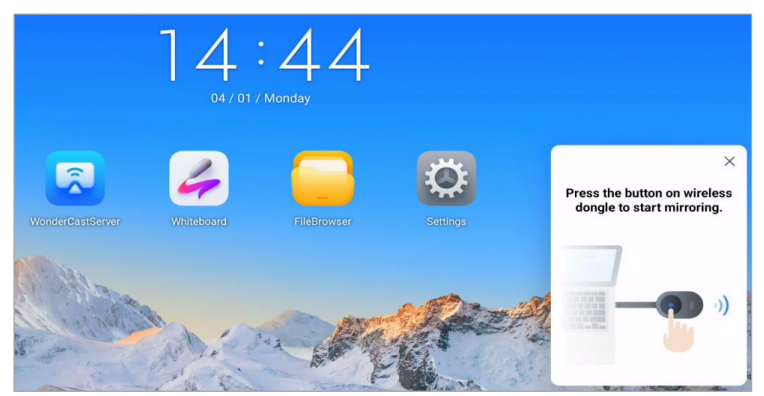

Figure 1-9 Interactive Flat Panel Prompt

## iNote

After enabling BYOM, the microphone (Name: Wonder Microphone(Dongle)) and camera (Name: Wonder Camera(Dongle)) of the Interactive Flat Panel will be used by default during video conference. You can also select other microphones and cameras on the conference interface.

|                                                                                                    | ~               |
|----------------------------------------------------------------------------------------------------|-----------------|
| and the second second second second second second second second second second second second second second second |                 |
| Select Microphone                                                                                                |                 |
| Default (Capture Input terminal (5- Wonder Micro                                                                 | phone(Dongle))) |
| Capture Input terminal (5- Wonder Microphone(D                                                                   | ongle)) 🗸       |
| Disconnect PC Audio                                                                                              |                 |
| Use phone audio                                                                                                  |                 |
| Play chime when mic is unmuted                                                                                   |                 |
| Test speaker and microphone                                                                                      |                 |
| Audio Options                                                                                                    |                 |

Figure 1-10 Select Microphone

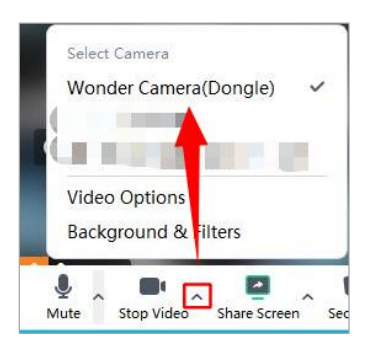

Figure 1-11 Select Camera

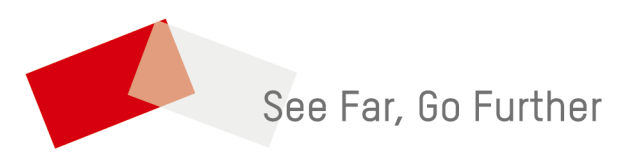

UD39349B